# **Cloud Virtual Machine**

# Linux CVM Operation Manual

# **Product Introduction**

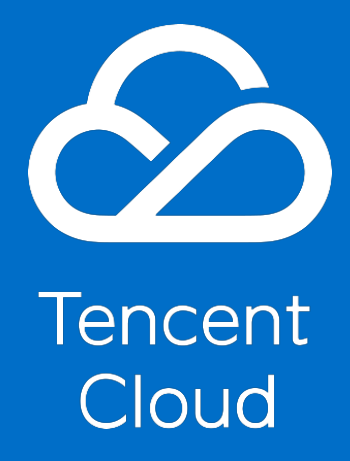

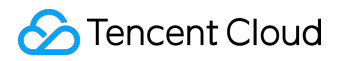

#### **Copyright Notice**

©2013-2017 Tencent Cloud. All rights reserved.

Copyright in this document is exclusively owned by Tencent Cloud. You must not reproduce, modify, copy or distribute in any way, in whole or in part, the contents of this document without Tencent Cloud's the prior written consent.

#### **Trademark Notice**

#### ठ Tencent Cloud

All trademarks associated with Tencent Cloud and its services are owned by Tencent Cloud Computing (Beijing) Company Limited and its affiliated companies. Trademarks of third parties referred to in this document are owned by their respective proprietors.

#### Service Statement

This document is intended to provide users with general information about Tencent Cloud's products and services only and does not form part of Tencent Cloud's terms and conditions. Tencent Cloud's products or services are subject to change. Specific products and services and the standards applicable to them are exclusively provided for in Tencent Cloud's applicable terms and conditions.

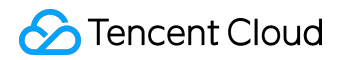

#### Contents

| Documentation Legal Notice                                               | 2  |
|--------------------------------------------------------------------------|----|
| Linux CVM Operation Manual                                               |    |
| Mounting Data Disks on Linux CVMs                                        |    |
| Use MBR for partition and formatting                                     |    |
| Use GPT for partition and formatting                                     |    |
| Read/write NTFS Data Disks after Reinstalling a Windows CVM to Linux CVM |    |
| Environment Configurations                                               |    |
| LNMP Environment Configurations for CentOS                               |    |
| LNMP Environment Configurations for SUSE                                 |    |
| LNMP Environment Configurations for Ubuntu                               |    |
| Linux Power Management Configuration                                     |    |
| Reset Passwords of Activated Linux CVMs                                  |    |
| Code Deployment                                                          |    |
| Upload Files via WinSCP                                                  |    |
| Upload Files via FTP                                                     | 40 |
| Upload Files via SCP                                                     |    |
| Installing Software                                                      | 47 |
| Install Software via Apt-get under Ubuntu Environment                    | 47 |
| Install Software via YUM under CentOS Environment                        |    |
| Install Software via zypper under SUSE Environment                       | 57 |
| Access Internet                                                          |    |
| Allow CVMs withtout Internet access to access Internet                   |    |
|                                                                          |    |

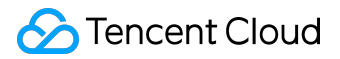

Linux CVM Operation Manual

# Mounting Data Disks on Linux CVMs

# Use MBR for partition and formatting

This method applies only to partitioning and formatting of hard disk less than 2TB. For any hard disk larger than 2TB, please use GPT mode.

For newly purchased Linux CVM, the data disk is unusable without being partitioned and formatted.

You can perform formatting of Linux CVM data disk by means of script formatting or manual formatting.

Note:

Once formatted, all the data in the disk will be cleared. Make sure that there is no data left in the disk or the important data has been backed up before formatting. To avoid any service exception, make sure that the CVM has stopped providing services before formatting.

# 1. Formatting of script (only for non-Ubuntu operating system)

The script formatting here applies only to the machine with a default user name of root. For any machine with a default user name of ubuntu, please use manual formatting.

1) Write the IP of the CVM to operate, ssh port number and the password for root account to the hosts.txt file, with each line representing one host, for example:

10.0.0.1 22 my\_password

2) <u>Click here</u> to download formatting script.

3) Execute the following command at terminal

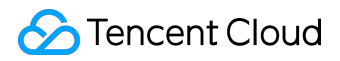

./batch-mkfs.py

In addition, if you want to perform the same operations in your own CVM shell, enter the following commands directly in the shell:

if grep -q /data /etc/fstab ; then uuid=notneed; echo /data already in fstab; else uuid=`mkfs.ext3 /dev/vdb

> /dev/null 2>&1 && blkid /dev/vdb | awk '{print \$2}'`;fi;if [[ \$uuid == UUID\* ]]; then echo \$uuid /data

ext3 noatime,acl,user\_xattr 1 0 >> /etc/fstab; mount -a; else echo mkfs failed; fi;

# 2. Manual formatting

Please perform partitioning and formatting on data disk using the following steps, and mount partitions so that the data disk is usable.

Note:

-When executing the following commands, please remember to modify the data drive letter. You can use "fdisk -I" to check drive letter and other information. vdb is used in the following examples for illustration. To use another drive letter, simply replace vdb with the drive letter. For example, replace fdisk /dev/vdb with fdisk /dev/xvdb

• Please verify that the path is "/dev/vdb". The wrong entry of "/dev/vda" will lead to crash of CVM.

#### 2.1. View data disk information

After logging in to Linux CVM, you can use "fdisk -l" command to view the information about data disk.

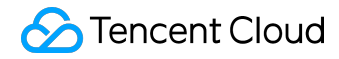

Note: Using "df- h" command will make it impossible to view unpartitioned or unformatted data disks.

oot@VM\_124\_230\_centos ~]# df -h Filesystem Size Used Avail Use% Mounted on /dev/vda1 7.9G 1.3G 6.2G 18% / [root@VM\_124\_230\_centos ~]# fdisk -l Disk /dev/vda: 8589 мв, 8589901824 bytes 255 heads, 63 sectors/track, 1044 cylinders Units = cylinders of 16065 \* 512 = 8225280 bytes Sector size (logical/physical): 512 bytes / 512 bytes I/O size (minimum/optimal): 512 bytes / 512 bytes Disk identifier: 0xcd6e8236 Device Boot Start Blocks Id System 1044 8385898+ Linux /dev/vda1 83 Disk /dev/vdb: 53.7 GB, 53687091200 bytes 16 heads, 63 sectors/track, 104025 cylinders Units = cylinders of 1008 \* 512 = 516096 bytes Sector size (logical/physical): 512 bytes / 512 bytes I/O size (minimum/optimal): 512 bytes / 512 bytes Disk identifier: 0x00000000 Disk /dev/vdb doesn't contain a valid partition table Disk /dev/vdc: 2147 MB, 2147483648 bytes 16 heads, 63 sectors/track, 4161 cylinders Units = cylinders of 1008 \* 512 = 516096 bytes Sector size (logical/physical): 512 bytes / 512 bytes I/O size (minimum/optimal): 512 bytes / 512 bytes Disk identifier: 0x0000000 Disk /dev/vdc doesn't contain a valid partition table [root@VM\_124\_230\_centos ~]#

#### 2.2. Data disk partitioning

Execute the following command to partition data disk.

fdisk /dev/vdb

By following the instructions on the interface, enter "n" (create a new partition), "p" (create an extended partition), and "1" (use the first primary partition) in turn, press Enter twice (use default settings), and then enter "w" (save partition table) to start partitioning.

©2013-2017 Tencent Cloud. All rights reserved.

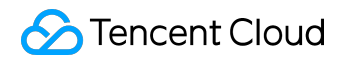

The example here creates one partition. Developers can create multiple partitions according to their needs.

[root@VM\_124\_230\_centos ~]# fdisk /dev/vdb Device contains neither a valid DOS partition table, nor Sun, SGI or OSF disklabel Building a new DOS disklabel with disk identifier 0x2d8cd07a. Changes will remain in memory only, until you decide to write them. After that, of course, the previous content won't be recoverable. Warning: invalid flag 0x0000 of partition table 4 will be corrected by w(rite) WARNING: DOS-compatible mode is deprecated. It's strongly recommended to switch off the mode (command 'c') and change display units to sectors (command 'u'). Command (m for help): n Command action e extended p primary partition (1-4) p Partition number (1-4): 1 First cylinder (1-104025, default 1): Using default value 1 Last cylinder, +cylinders or +size{K,M,G} (1-104025, default 104025): Using default value 104025 Command (m for help): wq The partition table has been altered! Calling ioctl() to re-read partition table. Syncing disks. [root@VM\_124\_230\_centos ~]#

#### 2.3. Check new partitions

Use "fdisk -I" command to check that the new partition vdb1 has been created.

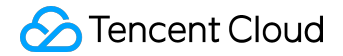

| [root@vM_124_230_cer                                                                                                    | ntos ~]# 1                                                               | fdisk -1                                                                  |                                             |          |                 |  |  |
|----------------------------------------------------------------------------------------------------|--------------------------------------------------------------------------|---------------------------------------------------------------------------|---------------------------------------------|----------|-----------------|--|--|
| Disk /dev/vda: 8589<br>255 heads, 63 sector<br>Units = cylinders of<br>Sector size (logica<br>I/O size (minimum/op<br>Disk identifier: 0x0                                                                                                    | MB, 85899<br>rs/track,<br>f 16065 *<br>l/physica<br>otimal):<br>cd6e8236 | 901824 bytes<br>1044 cylind<br>512 = 82252<br>1): 512 byte<br>512 bytes / | ers<br>80 bytes<br>s / 512 byt<br>512 bytes | es       |                 |  |  |
| Device Boot<br>/dev/vda1 *                                                                                                    | Start<br>1                                                               | End<br>1044                                                               | Blocks<br>8385898+                          | Id<br>83 | System<br>Linux |  |  |
| Disk /dev/vdb: 53.7 GB, 53687091200 bytes<br>16 heads, 63 sectors/track, 104025 cylinders<br>Units = cylinders of 1008 * 512 = 516096 bytes<br>Sector size (logical/physical): 512 bytes / 512 bytes<br>I/O size (minimum/optimal): 512 bytes / 512 bytes<br>Disk identifier: 0x2d8cd07a |                                                                          |                                                                           |                                             |          |                 |  |  |
| Device Boot<br>dev/vdb1                                                                                                    | Start<br>1                                                               | End<br>104025                                                             | Blocks<br>52428568+                         | Id<br>83 | System<br>Linux |  |  |
| Disk /dev/vdc: 2147 MB, 2147483648 bytes<br>16 heads, 63 sectors/track, 4161 cylinders<br>Units = cylinders of 1008 * 512 = 516096 bytes<br>Sector size (logical/physical): 512 bytes / 512 bytes<br>I/O size (minimum/optimal): 512 bytes / 512 bytes<br>Disk identifier: 0x00000000    |                                                                          |                                                                           |                                             |          |                 |  |  |
| Disk /dev/vdc doesn<br>[root@vM_124_230_cer                                                                                                    | 't contain<br>ntos ~]#                                                   | n a valid pa                                                              | rtition tab                                 | le       |                 |  |  |

#### 2.4. Formatting of new partitions

When formatting partitions, developers can decide the file system format on their own, such as ext2, ext3 and so on. The example here uses "ext3".

Use the following command to format the new partition.

mkfs.ext3 /dev/vdb1

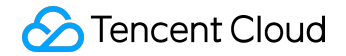

[root@VM\_124\_230\_centos ~]# mkfs.ext3 /dev/vdb1 mke2fs 1.41.12 (17-May-2010) Filesystem label= OS type: Linux Block size=4096 (log=2) Fragment size=4096 (log=2) Stride=0 blocks, Stripe width=0 blocks 3276800 inodes, 13107142 blocks 655357 blocks (5.00%) reserved for the super user First data block=0 Maximum filesystem blocks=4294967296 400 block groups 32768 blocks per group, 32768 fragments per group 8192 inodes per group, 32768 fragments per group 8192 inodes per group Superblock backups stored on blocks: 32768, 98304, 163840, 229376, 294912, 819200, 884736, 1605632, 2654208, 4096000, 7962624, 11239424 Writing inode tables: done Creating journal (32768 blocks): done Writing superblocks and filesystem accounting information: done This filesystem will be automatically checked every 35 mounts or 180 days, whichever comes first. Use tune2fs -c or -i to override.

#### 2.5. Mount new partitions

Use the following command to create mydata directory:

mkdir /mydata

Then use the following command to manually mount the new partition:

mount /dev/vdb1 /mydata

Finally, use the following command to make a check

df -h

The appearance of the message as shown below indicates that the mounting is successful and you can view the data disk.

| Writing super           | blocks ar | nd til                | esyste      | m acc  | counting | informat |
|-------------------------|-----------|-----------------------|-------------|--------|----------|----------|
| [root@vM_240_           | 177_cento | os ~]#                | mkdir       | /myc   | lata     |          |
| [root@vM_240_           | 177_cento | )s ~]#                | mount       | /dev   | /vdb1 /m | ıydata   |
| [root@VM_240_           | 177_cento | )S ~]#                | dt -h       | 110.0% | Nountad  |          |
| /dev/vda1               | 7 86      | 1 8G                  | 5 7G        | 24%    | /        | on       |
| devtmpfs                | 492M      | 0                     | 492M        | 0%     | /dev     |          |
| tmpfs                   | 498M      | 24K                   | 498M        | 1%     | /dev/shm | 1        |
| tmpfs                   | 498M      | 6.6M                  | 491M        | 2%     | /run 🚬   |          |
| tmnts<br>Valary (vallet | 498M      | 0                     | <u>498M</u> | 0%     | /sys/ts/ | roup     |
| , dev/vdb1              | 30G       | 4 SM                  | 28G         | 1%     | /mydata  |          |
| [100cevn]_240_          |           | $\pi_{12} \sim c_{1}$ |             |        |          |          |

#### 2.6. Add partition information

If you want the data disk to be automatically mounted to CVM when CVM is restarted or booted up, you need to add the partition information to /etc/fstab. If you do not, the data disk will not be automatically mounted to the CVM when the CVM is restarted or booted up.

Note: Please verify whether the partition path is "/dev/vdb1" . Wrong path will lead to the failure of restarting of CVM.

Use the following command to add partition information:

echo '/dev/vdb1 /mydata ext3 defaults 0 0' >> /etc/fstab

Use the following command to make a check.

cat /etc/fstab

The appearance of the message as shown below indicates that the partition information has been successfully added.

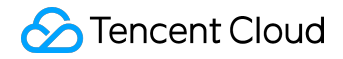

#### Linux CVM Operation Manual Product Introduction

| [root@vm_124_230_cento]<br>[root@vm_124_230_cento]                                                                               | os ~]# echo '/dev/vd<br>os ~]# cat /etc/fsta                                         | lb1 /mydata (<br>lb                                | ext3 defaults 0 0' >> /                                                                   | /etc/fstab                               |
|----------------------------------------------------------------------------------------------------|--------------------------------------------------------------------------------------|----------------------------------------------------|-------------------------------------------------------------------------------------------|------------------------------------------|
| /dev/vda1 //<br>LABEL=lswap<br>proc //<br>sysfs //<br>debugfs //<br>devpts //<br>/dev/vdb1 /mydata ext<br>[root@vM_124_230_cento | / swap<br>/proc<br>/sys<br>/sys/kernel/debug<br>/dev/pts<br>8 detaults 0 0<br>os ~]# | ext3<br>swap<br>proc<br>sysfs<br>debugfs<br>devpts | noatime,acl,user_xattr<br>defaults 0 0<br>defaults<br>noauto<br>noauto<br>mode=0620,gid=5 | • 1 1<br>0 0<br>0 0<br>0 0<br>0 0<br>0 0 |

# Use GPT for partition and formatting

For newly purchased Linux CVM, the data disk is unusable without being partitioned and formatted.

Note:

Once formatted, all the data in the disk will be cleared. Make sure that there is no data left in the disk or the important data has been backed up before formatting. To avoid any service exception, make sure that the CVM has stopped providing services before formatting.

#### 1. View the list of disks

Use the following command to view the disk device list:

fdisk –l

For FreeBSD system, please use the following command:

diskinfo -v /dev/vtbd1

| Device Boot        | Start         | End         | Blocks      | Id   | System |
|--------------------|---------------|-------------|-------------|------|--------|
| /dev/vda1 *        | 1             | 1044        | 8385898+    | 83   | Linux  |
| Note: sector size  | is 4096 (not  | : 512)      |             |      |        |
| Disk /dev/vdb: 429 | 5.0 GB, 4294  | 1967296000  | bytes       |      |        |
| 16 heads, 56 secto | ors/track, 11 | l70285 cyli | nders       |      |        |
| Units = cylinders  | of 896 * 409  | 96 = 367001 | 6 bytes     |      |        |
| Sector size (logic | al/physical)  | ): 4096 byt | es / 4096 b | ytes |        |
| I/O size (minimum, | optimal): 40  | 96 bytes /  | 4096 bytes  |      |        |
| Disk identifier: ( | 000000000x    |             |             |      |        |
|                    |               |             |             |      |        |

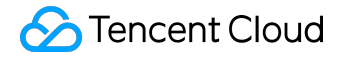

| <pre>root@VM_126_89_freebsd:~</pre> | /# diskinfo -v /dev/vtbd1          |
|-------------------------------------|------------------------------------|
| /dev/vtbd1                          |                                    |
| 4096                                | # sectorsize                       |
| 10737418240                         | # mediasize in bytes (10G)         |
| 2621440                             | # mediasize in sectors             |
| 0                                   | # stripesize                       |
| 0                                   | # stripeoffset                     |
| 2925                                | # Cylinders according to firmware. |
| 16                                  | # Heads according to firmware.     |
| 56                                  | # Sectors according to firmware.   |
|                                     | # Disk ident.                      |

2. Create GPT partitions

Use parted tool to create GPT partitions

| [root@VM_74_161_centos ~]# parted /dev/vdb                                     |
|--------------------------------------------------------------------------------|
| GNU Parted 2.1                                                                 |
| Using /dev/vdb                                                                 |
| Welcome to GNU Parted! Type 'help' to view a list of commands.                 |
| (parted) mklabel gpt                                                           |
| (parted) print                                                                 |
| Model: Virtio Block Device (virtblk)                                           |
| Disk /dev/vdb: 4295GB                                                          |
| Sector size (logical/physical): 4096B/4096B                                    |
| Partition Table: gpt                                                           |
|                                                                                |
| Number Start End Size File system Name Flags                                   |
|                                                                                |
| (parted) mkpart primary 0 4295GB                                               |
| Warning: The resulting partition is not properly aligned for best performance. |
| Ignore/Cancel? Ignore                                                          |
| (parted) print                                                                 |
| Model: Virtio Block Device (virtblk)                                           |
| Disk /dev/vdb: 4295GB                                                          |
| Sector size (logical/physical): 4096B/4096B                                    |
| Partition Table: gpt                                                           |
|                                                                                |
| Number Start End Size Filesystem Name Flags                                    |
| 1 24.6kB 4295GB 4295GB primary                                                 |
| (nonted) quit                                                                  |
| (parceu) quic<br>Information: You may need to undate (ots/fstab                |
| into macion. Tou may need to update /etc/istab.                                |
| [root@VM 74 161 centos ~]#                                                     |
| [[outent_w_rot_concos_]"                                                       |

For FreeBSD system, please follow the following steps:

©2013-2017 Tencent Cloud. All rights reserved.

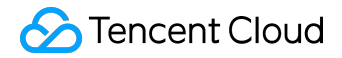

Execute 'gpart create -s gpt vtbd1`command

root@VM\_126\_89\_freebsd:~ # gpart create -s gpt vtbd1 vtbd1 created

Execute 'gpart add -t freebsd-ufs -a 1M vtbd1' command

root@VM\_126\_89\_freebsd:~ # gpart add -t freebsd-ufs -a 1M vtbd1 vtbd1p1 added

3. View new partition information

You can use the following command to view the new partition information after a partition is created:

fdisk –l

| Device Boot Start End Blocks Id System | d | Disk /dev/vdb: 42<br>255 heads, 63 sec<br>Units = cylinders<br>Sector size (logi<br>I/O size (minimum<br>Disk identifier: | 95.0 GB, 429<br>tors/track,<br>of 16065 *<br>cal/physical<br>/optimal): 4<br>0x00000000 | 496729600<br>65270 cyl<br>4096 = 65<br>): 4096 b<br>096 bytes | 0 bytes<br>inders<br>802240 bytes<br>ytes / 4096 b<br>/ 4096 bytes | oytes<br>5 |        |
|----------------------------------------|---|----------------------------------------------------------------------------------------------------|-----------------------------------------------------------------------------------------|---------------------------------------------------------------|--------------------------------------------------------------------|------------|--------|
|                                        |   | Device Boot                                                                                                    | Start                                                                                   | End                                                           | Blocks                                                             | Id         | System |
| /dev/vdb1 1 65271 4194303996 ee GPT    |   | /dev/vdb1                                                                                                    | 1                                                                                       | 65271                                                         | 4194303996                                                         | ee         | GPT    |

# 4. Formatting of partitions

Use mkfs tool to format partitions

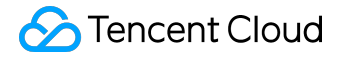

```
[root@VM 74 161 centos ~]# mkfs.ext4 -T largefile /dev/vdb1
mke2fs 1.41.12 (17-May-2010)
Filesystem label=
OS type: Linux
Block size=4096 (log=2)
Fragment size=4096 (log=2)
Stride=1 blocks, Stripe width=0 blocks
4096000 inodes, 1048575989 blocks
52428799 blocks (5.00%) reserved for the super user
First data block=0
Maximum filesystem blocks=4294967296
32000 block groups
32768 blocks per group, 32768 fragments per group
128 inodes per group
Superblock backups stored on blocks:
       32768, 98304, 163840, 229376, 294912, 819200, 884736, 1605632, 2654208,
       4096000, 7962624, 11239424, 20480000, 23887872, 71663616, 78675968,
       102400000, 214990848, 512000000, 550731776, 644972544
Writing inode tables: done
Creating journal (32768 blocks): done
Writing superblocks and filesystem accounting information: done
This filesystem will be automatically checked every 22 mounts or
180 days, whichever comes first. Use tune2fs -c or -i to override.
```

For FreeBSD system, use newfs tool to format partitions. Enter the following command:

newfs -j /dev/vtbd1p1

#### 5. Mount new partitions

Use the following command to mount a new partition after formatting is completed.

mount file system partition path mount point

Now use the following command to check the remaining capacity of disk.

df –h

©2013-2017 Tencent Cloud. All rights reserved.

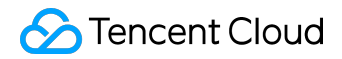

| [root@VM_74_161_ce | entos ~]# r | nount -t ex | kt4 /dev/ | /vdb1 /data |         |    |
|--------------------|-------------|-------------|-----------|-------------|---------|----|
| [root@VM_74_161_ce | entos ~]# d | df −h       |           |             |         |    |
| Filesystem         | Size        | Used Avail  | L Use% Mo | ounted on   |         |    |
| /dev/vda1          | 7.9G        | 926M 6.60   | G 13% /   |             |         |    |
| /dev/vdb1          | 4.0T        | 195M 3.81   | F 1% /o   | data        |         |    |
| root@VM_126_89     | _freebsd    | :∼ # mou    | nt /dev   | //vtbd1p1   | /data/  |    |
| root@VM_126_89     | _freebsd    | :∼ # df     | -h        |             |         |    |
| Filesystem         | Size        | Used        | Avail     | Capacity    | Mounted | on |
| /dev/vtbd0p2       | 7.7G        | 1.6G        | 5.5G      | 23%         | /       |    |
| devfs              | 1.0ĸ        | 1.0ĸ        | 0в        | 100%        | /dev    |    |
| /dev/vtbd1p1       | 9.7G        | 32M         | 8.9G      | 0%          | /data   |    |

# 6. Set up Auto Mount

Modify fstabl file to set it to mount the new partition automatically during system restart. Add the content in the last line as shown below.

| [root@VM_74_16 | 51_centos ~]# vi /etc/fstat | ,<br>,  |                              |           |
|----------------|-----------------------------|---------|------------------------------|-----------|
| /dev/vda1      | /                           | ext3    | <pre>noatime,acl,user_</pre> | xattr 1 1 |
| /dev/vdc       | swap                        | swap    | defaults 0 0                 |           |
| proc           | /proc                       | proc    | defaults                     | 00        |
| sysfs          | /sys                        | sysfs   | noauto                       | 00        |
| debugfs        | /sys/kernel/debug           | debugfs | noauto                       | 00        |
| devpts         | /dev/pts                    | devpts  | mode=0620,gid=5              | 00        |
| /dev/vdb1      | /data                       | ext4    | defaults                     | 00        |

For FreeBSD system, modify /etc/fstab file to set it to mount the new partition automatically during

system restart. Add the content in the last line as shown below.

| # Device     | Mountpoint | FStype | Options | Dump | Pass# |
|--------------|------------|--------|---------|------|-------|
| /dev/vtbd0p2 | /          | ufs    | rw      | 1    | 1     |
| /dev/vtbd1p1 | /          | ufs    | rw      | 0    | 0     |

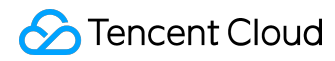

# Read/write NTFS Data Disks after Reinstalling a Windows CVM to Linux CVM

Windows file system typically uses NTFS or FAT32 format, while Linux file system often uses EXT series format. When the operating system is reinstalled and changed from Windows to Linux, its type has changed but the data disk remains the old format. Thus, denied access to the data disk file system may occur in the reinstalled system. You can perform the following operations on the reinstalled Linux CVM to read data from the data disk of the original Windows system:

1) Use the following command to install ntfsprogs software on the Linux system so that Linxu can support NTFS file system:

yum install ntfsprogs

2) Mount the data disk under Windows to Linux CVM. Skip this step if the data disk has already been mounted.

Log in to Tencent Cloud console, enter "Cloud Virtual Machine" - "Cloud Block Storage" tab, click on the Windows data disk to be mounted, and then click "More" - "Mount to Cloud Virtual Machine" button. Select reinstalled Linux CVM in the pop-up box, then click "Confirm".

3) Use

parted -I

command to check the data disk mounted from Windows:

| Model: Virtio Block Device (virtblk)<br>Disk /dev/vde: 21.5GB<br>Sector size (logical/physical): 512B/512B<br>Partition Table: gpt |                          |                        |                         |                     |                                                              |                  |  |
|----------------------------------------------------------------------------------------------------|--------------------------|------------------------|-------------------------|---------------------|--------------------------------------------------------------|------------------|--|
| Number<br>1<br>2                                                                                                    | Start<br>17.4kB<br>135MB | End<br>134MB<br>3331MB | Size<br>134MB<br>3196MB | File system<br>ntfs | Name<br>Microsoft reserved partition<br>Basic data partition | Flags<br>msftres |  |

4) Use `mount -t ntfs-3g data disk path mount point' command to mount the data disk:

©2013-2017 Tencent Cloud. All rights reserved.

[root@VM\_127\_193\_centos ~]# mount -t ntfs-3g /dev/vde2 mnt/ [root@VM\_127\_193\_centos ~]# ls mnt/ \$RECYCLE.BIN test.txt

5) Since the file system is identifiable, Linux system can directly perform read and write operations on the mounted data disk.

# **Environment Configurations**

# LNMP Environment Configurations for CentOS

Make sure that you have followed the steps in <u>Installing Software via YUM in CentOS Environment</u> to install the necessary software.

# 1. Configuration of nginx

1) Start nginx service

Start the nginx with the following command:

service nginx restart

2) Test whether nginx service is working properly

Test with the following command:

wget http://127.0.0.1

If the result is as shown below and displays "'index.html' saved" at the end, it means the nginx service is working properly.

©2013-2017 Tencent Cloud. All rights reserved.

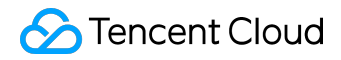

3) In the browser, visit the Public IP of CentOS CVM to check if the nginx service is working properly.

The appearance of the following page indicates that nginx has been installed and configured successfully:

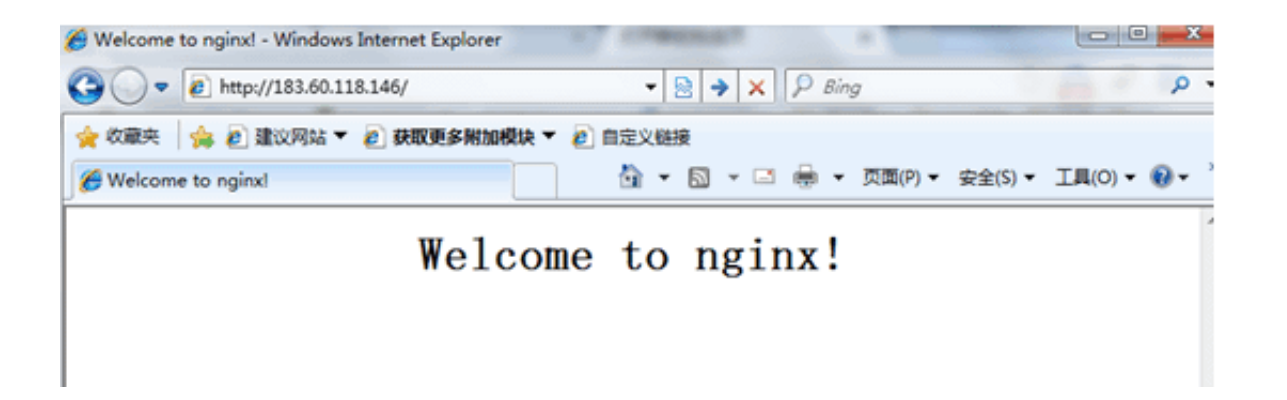

# 2. Configuration of PHP

#### 2) Start php-fpm

Start php-fpm service with the following command

service php-fpm start

2) Modify the configurations of php-fpm and nginx to achieve the linkage between nginx and php.

View the php-fpm default configuration using the following command:

cat /etc/php-fpm.d/www.conf |grep -i 'listen ='

Returned results are:

listen = 127.0.0.1:9000

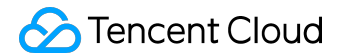

The above result suggests that the listener port of php-fpm by default is 9000. Now, you only need to modify the configuration and forward the request parsed by php to 127.0.0.0: 9000.

Use the following command to find nginx configuration file:

nginx -t

And use vi command to modify the configuration file:

[root@VM\_198\_149\_centos conf.d]# nginx -t
nginx: the configuration file /etc/nginx/nginx.conf syntax is ok
nginx: configuration file /etc/nginx/nginx.conf test is successful
[root@VM\_198\_149\_centos conf.d]# vi /etc/nginx/nginx.conf

Locate the following segment in the configuration file and modify the red part.

server { listen 80;

root /usr/share/nginx/html; server\_name localhost;

#charset koi8-r;
#access\_log /var/log/nginx/log/host.access.log main;

location / {
index index.html index.htm;
}

#error\_page 404 /404.html;

# redirect server error pages to the static page /50x.html

#

error\_page 500 502 503 504 /50x.html;

location = /50x.html {

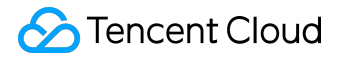

```
root /usr/share/nginx/html;
}
# pass the PHP scripts to FastCGI server listening on 127.0.0.1:9000
#
location ~ \.php$ {
fastcgi_pass 127.0.0.1:9000;
fastcgi_index index.php;
fastcgi_param SCRIPT_FILENAME $document_root$fastcgi_script_name;
include fastcgi_params;
}
```

```
}
```

After modification, press "Esc" key and enter ":wq", save the file and then return.

Check whether the configuration is correct using the following command:

cat /etc/nginx/nginx.conf

#### 3. Restart the service

Restart nginx using the following command to make the configuration effective:

service nginx restart

The results are as follows:

```
Stopping nginx: [ OK ]
Starting nginx: [ OK ]
```

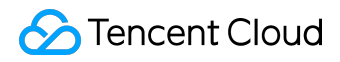

# 4. Environment configuration validation

Create index.php under a web directory using the following command:

vim /usr/share/nginx/html/index.php

Write the following:

```
<?php
echo "<title>Test Page</title>";
echo "hello world";
?>
```

In the browser, visit the Public IP of CentOS CVM to check whether the environment configuration is successful. If the webpage shows "hello world", it means the configuration is successful.

← → C □ .54.204/index.php

hello world

# LNMP Environment Configurations for SUSE

Make sure that you have followed the steps in <u>Installing Software via YAST in SUSE Environment</u> install the necessary software.

# 1. Configuration of nginx

1) Start nginx service

Start the nginx with the following command:

service nginx restart

2) Test whether nginx service is working properly

Test with the following command:

wget http://127.0.0.1

If the result is as shown below and displays "'index.html' saved" at the end, it means the nginx service is working properly.

| 2013-02-20 17:07:26 (37.9 MB/s) - 'index.html' saved [151/151] |
|----------------------------------------------------------------|
| ======================================                         |
| %[=====================================                        |
| 100                                                            |
| Saving to: 'index.html'                                        |
| Length: 151 [text/html]                                        |
| HTTP request sent, awaiting response 200 OK                    |
| Connecting to 127.0.0.1:80 connected.                          |
| 2013-02-20 17:07:26 http://127.0.0.1/                          |

3) In the browser, visit the Public IP of CentOS CVM to check if the nginx service is working properly.

The appearance of the following page indicates that nginx has been installed and configured successfully:

| Welcome to nginx! - Windows Internet Explorer | of sneeper +              |               |
|-----------------------------------------------|---------------------------|---------------|
| 🕒 🔍 💌 🙋 http://183.60.118.146/                | <ul> <li></li></ul>       | ٩             |
| 🚖 收藏夹 🛛 🍰 建议网站 🔻 🔊 获取更多附加模块 🔻                 | 2 自定义链接                   |               |
| Helcome to nginx!                             | 🏠 💌 🖾 👻 🚔 👻 页面(P) 👻 安全(S) | ▼ 工具(0) ▼ 🚷 ▼ |
| Welcon                                        | ne to nginx!              |               |

# 2. Configuration of PHP

1) Create a new configuration file php-fpm.conf with the following command:

vim /etc/php5/fpm/php-fpm.conf

Write the following:

[global] error\_log = /var/log/php-fpm.log [www] user = nobody group = nobody listen = 127.0.0.1:9000 pm = dynamic pm.max\_children = 5 pm.start\_servers = 2 pm.min\_spare\_servers = 1 pm.max\_spare\_servers = 3

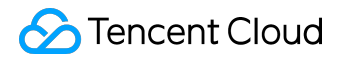

#### 3. Start services

Start all services with the following commands:

/etc/init.d/mysql start; /etc/init.d/php-fpm start; /etc/init.d/nginx start

Example:

| VM_137_55_sles10_64:~ # /etc/init.d/mysql start; | /etc/init.d/php-fpm start; /etc/init.d/nginx start |
|--------------------------------------------------|----------------------------------------------------|
| Starting MySQL                                   | done                                               |
| Starting php-fpm                                 | done                                               |
| Starting nginx Checking for service nginx        | running                                            |
|                                                  | done                                               |

# 4. Environment configuration validation

Create index.php under a web directory using the following command:

vim /usr/share/nginx/html/index.php

Write the following:

<?php echo "<title>Test Page</title>"; echo "hello world"; ?>

In the browser, visit the Public IP of SUSE CVM to check whether the environment configuration is successful. If the webpage shows "hello world", it means the configuration is successful.

| 🏉 Test Page - Windows Internet Expl | orer and a second and a second and a second and a second and a second and a second and a second and a second a |
|-------------------------------------|----------------------------------------------------------------------------------------------------|
| G 🖉 🗢 🖉 http://183.60.118.14        | l6/index.php                                                                                                   |
| 文件(F) 编辑(E) 查看(V) 收藏夹(A             | A) 工具(I) 帮助(H)                                                                                                 |
| 🖕 收藏夹 🛛 🍰 🙋 建议网站 🔻 💋                | 网页快讯库 🔻 🙋 自定义链接                                                                                                |
| 🏉 Test Page                         |                                                                                                    |
| hello world                         |                                                                                                    |
|                                     |                                                                                                    |
|                                     |                                                                                                    |

# LNMP Environment Configurations for Ubuntu

Make sure that you have followed the steps in <u>Installing Software via Apt-get in Ubuntu Environment</u> to install the necessary software.

# 1. Configuration of nginx

1) Start nginx service

Start the nginx with the following command:

sudo /etc/init.d/nginx start

2) Test whether nginx service is working properly

Test with the following command:

wget http://127.0.0.1

If the result is as shown below and displays "'index.html' saved" at the end, it means the nginx service is working properly.

| 2013-02-20 17:07:26 (37.9 MB/s) - 'index.html' saved [151/151] |
|----------------------------------------------------------------|
| ======================================                         |
| %[=====================================                        |
| 100                                                            |
| Saving to: 'index.html'                                        |
| Length: 151 [text/html]                                        |
| HTTP request sent, awaiting response 200 OK                    |
| Connecting to 127.0.0.1:80 connected.                          |
| 2013-02-20 17:07:26 http://127.0.0.1/                          |

3) In the browser, visit the Public IP of Ubuntu CVM to check if nginx service is working properly.

The appearance of the following page indicates that nginx has been installed and configured successfully:

| Welcome to nginx! - Windows Internet Explorer | NA NUMBER OF A DESCRIPTION OF A DESCRIPTION OF A DESCRIPR |               |
|-----------------------------------------------|----------------------------------------------------------------------------------------------------|---------------|
| G ↓ ▼ ≥ http://183.60.118.146/                | <ul> <li>▶ ×</li> <li>P Bing</li> </ul>                                                                                                    | Q             |
| 🊖 牧蔵夫 🛛 🍰 建议网站 🔻 🙆 获取更多附加模块 🔻                 | 2 自定义链接                                                                                                    |               |
| C Welcome to nginx!                           | 🛅 🔻 🖾 👻 🖃 🐳 页面(P) 👻 安全(S)                                                                                                    | • 工具(0) • 🚷 • |
| Welcon                                        | me to nginx!                                                                                                    |               |
|                                               |                                                                                                    |               |

# 2. Configuration of PHP

1) Confirm the starting mode of php

Confirm the starting mode in /etc/php5/fpm/pool.d/www.conf (The example environment is ubuntu12, php5.3, and the php configuration path may vary with different versions), and check the listener method of php by searching with the keyword listen:

listen = /var/run/php5-fpm.sock

Listen = 127.0.0.1:9000; can listen into the sock method above, and please add the line separately when using ip:port

2) Start php-fpm

Here, no configuration modifications are made to php under ubuntu12. Use the following command to start php-fpm service:

sudo /etc/init.d/php5-fpm start

3) Modify the configurations of php-fpm and nginx to achieve the linkage between nginx and php.

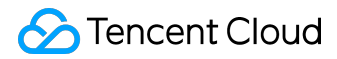

View the php-fpm default configuration using the following command:

sudo netstat -tunpl | grep php-fpm

| Example:                                                                                      |                                    |        |                    |
|-----------------------------------------------------------------------------------------------|------------------------------------|--------|--------------------|
| root@vM-139-150-ubuntu:~# sudo netstat<br>tcp 0 0 127.0.0.1:9000<br>root@vM-139-150-ubuntu:~# | -tunpl   grep php-fpm<br>0.0.0.0:* | LISTEN | 2698/php-fpm.conf) |

The above result suggests that the listener port of php-fpm by default is 9000. Now, you only need to modify the configuration and forward the request parsed by php to 127.0.0.0: 9000.

Modify the configuration of nginx with the following command:

sudo vim /etc/nginx/sites-available/default

Locate the following contents, and add supported file type. After addition, it is shown as follows:

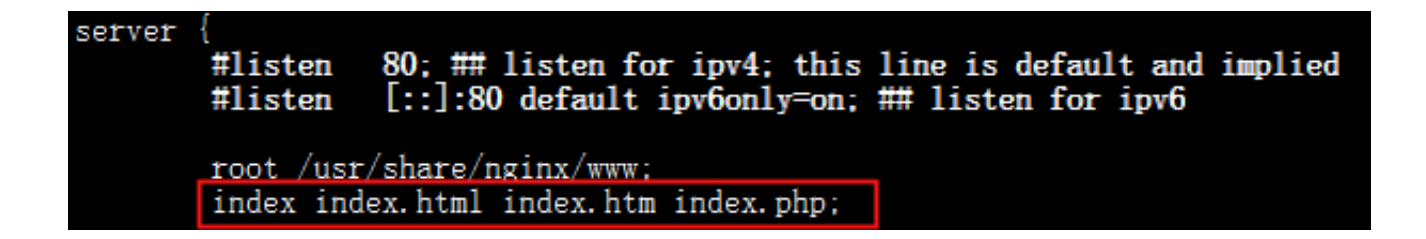

Enter the following content at the end of the configuration file:

location ~ \.php\$ {

fastcgi\_pass 127.0.0.1:9000;

#Fastcgi\_pass unix:/var/run/php5-fpm.sock; # select the starting mode of php based on the actual listening result of php

fastcgi\_index index.php;

include fastcgi\_params;

}

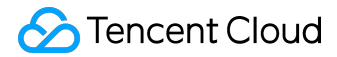

After modification, press "Esc" key and enter ":wq", save the file and then return.

Check whether the configuration is correct using the following command:

sudo cat /etc/nginx/sites-available/default

#### 3. Restart the service

1) Use the following command to restart php-fpm:

sudo /etc/init.d/php5-fpm restart

The results are as follows:

\* Restarting PHP5 FastCGI Process Manager php5-fpm ...done.

2) Restart nginx using the following command to make the configuration effective:

sudo /etc/init.d/nginx restart

The results are as follows:

Restarting nginx: nginx.

#### 4. Environment configuration validation

Create index.php under a web directory using the following command:

©2013-2017 Tencent Cloud. All rights reserved.

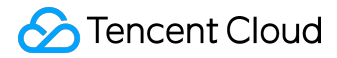

sudovim /usr/share/nginx/www/index.php

Write the following:

```
<?php
echo "<title>Test Page</title>";
echo "hello world";
?>
```

In the browser, visit the Public IP of Ubuntu CVM to check whether the environment configuration is successful. If the webpage shows "hello world", it means the configuration is successful.

| 🏉 Test P | age - Wi | ndows Inte  | ernet Explore | er 👘      | Courses and    | C. Mill |  |
|----------|----------|-------------|---------------|-----------|----------------|---------|--|
| 00       | - 2      | http://183. | 60.118.146/   | index.php |                |         |  |
| 文件(E)    | 编辑(E)    | 查看(⊻)       | 收藏夹(A)        | 工具①       | 帮助( <u>H</u> ) |         |  |
| 🚖 收藏     | 夹 🔤 🍰    | 🟉 建议网       | 站 🔻 🙋 网       | 页快讯库 ·    | 🔻 🙋 自定义链接      |         |  |
| 🟉 Test   | Page     |             |               |           |                |         |  |
| hello    | world    |             |               |           |                |         |  |
|          |          |             |               |           |                |         |  |

# Linux Power Management Configuration

A Linux system without an acpi management program will suffer failures of soft shutdown. Therefore, make sure that the acpi (power management for Linux) module has been installed on your CVM.

# Checking method

Check whether the acpi has been installed using the following command:

ps -ef|grep -w "acpid"|grep -v "grep"

If there's no such process, it hasn't been installed. Then you need to follow the next step to install the module. If there's such process, the next step can be ignored.

# Installation method

Use the following command to install the acpi module.

1) For Ubuntu/Debian system

sudo apt-get install acpid

2) For Redhat/CentOS system

yum install acpid

3) For SUSE system

in apcid

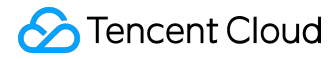

Note: The CoreOS system doesn't have such problem.

# Reset Passwords of Activated Linux CVMs

If you need to reset password for a batch of Linux CVMs without shutting them down, you can download the reset script (<u>Click here to download</u>) to batch reset password online.

Note: If you run the script on a machine of public network, the ip added to the hosts.txt file must be the Public IP of the host. If the script is run on the private network CVM of Tencent Cloud, you can fill in the Private IP of the host.

The using method of script is as follows.

Input the ip of CVM to be operate on, ssh port, account, old and new passwords into the hosts.txt file. Each line represents a host, for example:

10.0.0.1 22 root old\_passwd new\_passwd 10.0.0.2 22 root old\_passwd new\_passwd

Run the following code:

./batch-chpasswd.py

Example of returned results:

change password for root@10.0.0.1 spawn ssh root@10.0.0.1 -p 22 root's password: Authentication successful. Last login: Tue Nov 17 20:22:25 2015 from 10.181.225.39 [root@VM\_18\_18\_centos ~]# echo root:root | chpasswd

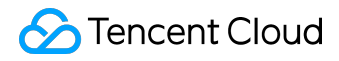

[root@VM\_18\_18\_centos ~]# exit

logout

-----

change password for root@10.0.0.2

spawn ssh root@10.0.0.2 -p 22

root's password:

Authentication successful.

Last login: Mon Nov 9 15:19:22 2015 from 10.181.225.39

[root@VM\_19\_150\_centos ~]# echo root:root | chpasswd

[root@VM\_19\_150\_centos ~]# exit

logout

# Code Deployment

# Upload Files via WinSCP

WinSCP is an open source graphical SFTP client that uses SSH in Windows environment and supports SCP protocol. Its main function is to copy files between the local and remote computers safely. Instead of using FTP to upload code, you can use the server account and password to access the server directly via WinSCP, without any configuration on the server side. Download address: <u>Official</u> <u>Download at Pacific Download Center</u>

Start WinSCP after installation. The interface is as follows. Fill in the information as shown and log in.

| MinSCP 登录       |                 |                   |
|-----------------|-----------------|-------------------|
| ☐ 新建站点          | SFTP或者SCP       |                   |
|                 | 文件协议(E) 🖕       | 默认22              |
|                 | SFTP <b>•</b>   |                   |
| - 미 첫 미 산 시 파니ㅋ | 主机名( <u>H</u> ) | 端口号(長             |
| 云服务番的公内IP-      | → 田白々の 、 安      | 22 💌              |
|                 | 用户名(U) 密1       | 時(ビ)              |
|                 |                 | ▲面缀(A) 💌          |
| 云服备器的用户名(li     | inux默认为root)    |                   |
|                 |                 | 一明友肥成而            |
|                 |                 | <b>云服</b> 务 希 密 吗 |
|                 |                 |                   |
|                 |                 |                   |
|                 |                 |                   |
| 工具(T) ▼ 管理(M) ▼ | ● 泰登            | 关闭                |

How to fill in the fields:

- Protocol: either SFTP or SCP is OK
- Host Name: Public IP of CVM (Log into <u>CVM Console</u> to view the Public IP of CVM)
- Username: the system username for CVM (SUSE/CentOS/Debian: root, Windows: Administrator, Ubuntu: ubuntu)

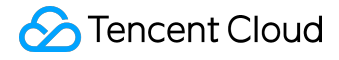

- Password: the password corresponding to the username of CVM
- Port: 22 by default

Click on Log In after completing the information. The interface is as follows:

| 5             | <b>—</b> ×— |
|---------------|-------------|
| 寻找主机          |             |
| 连接到主机         |             |
| 正在验证          |             |
| 使用用户名 "root"。 |             |
| 以预置密码进行验证。    |             |
| 已验证。          |             |
| 正在开始会话        |             |
|               |             |
|               |             |
|               |             |
|               |             |
|               |             |
|               |             |

After successful login, select a local file and drag it to the remote site on the right, and then you can upload the file to the Linux CVM.

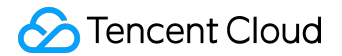

#### Linux CVM Operation Manual Product Introduction

| WinSCP         |                                                                                                    |                                                                                                    |                                                                                                    |                                                                                                    | ×                                                                                                    |
|----------------|----------------------------------------------------------------------------------------------------|----------------------------------------------------------------------------------------------------|----------------------------------------------------------------------------------------------------|----------------------------------------------------------------------------------------------------|----------------------------------------------------------------------------------------------------|
| 会话(S) 选项(O) 远程 | (R) 帮助(H                                                                                                    | )                                                                                                    |                                                                                                    |                                                                                                    |                                                                                                    |
| 🎯 🔛 📦 😡        | (Q) • 传                                                                                                    | 俞选项 默认                                                                                                    | -                                                                                                    | <i>💋</i> -                                                                                                    |                                                                                                    |
| 1会话            |                                                                                                    |                                                                                                    |                                                                                                    |                                                                                                    |                                                                                                    |
| • 🔶 - 🖹 🔂 🏠    | 2 %                                                                                                    | 🌗 ht 🗸 🚰 🔽 🛛 🖛                                                                                                    | •                                                                                                    | 🔽 🏠 🖉 🕋 查找文件                                                                                                    | ‡(F) *                                                                                                    |
| 🔓 属性(P) 📑 🔭    | + »                                                                                                    | ■ 下载(D) 🔮 🛛 📽                                                                                                    | 編(E) 🗙 🚮                                                                                                    | 🕞 属性(P) 📫 🔂 🛙 🗄                                                                                                    | . »                                                                                                    |
| D              |                                                                                                    | /var/www/html                                                                                                    |                                                                                                    |                                                                                                    |                                                                                                    |
| く 类型           | 已改变                                                                                                    | 名字 扩展                                                                                                    | 大小                                                                                                    | 已改变                                                                                                    | 权                                                                                                    |
| 上级目录           | 2014/4/                                                                                                    | <b>a</b>                                                                                                    |                                                                                                    | 2014/4/8 16:26:24                                                                                                    | rw                                                                                                    |
| Notepad++ Doc  | 2014/4/                                                                                                    | index.html                                                                                                    | 221 B                                                                                                    | 2014/4/8 11:18:09                                                                                                    | rw                                                                                                    |
| S JSON X14     | 2014/4/                                                                                                    | index.pnp                                                                                                    | /30 B                                                                                                    | 2014/4/8 16:56:30                                                                                                    | rw                                                                                                    |
|                |                                                                                                    |                                                                                                    |                                                                                                    |                                                                                                    |                                                                                                    |
| 把              | 文件把                                                                                                    | i拽全石侧                                                                                                    |                                                                                                    |                                                                                                    |                                                                                                    |
| 完」             | 成上传                                                                                                    | 操作                                                                                                    |                                                                                                    |                                                                                                    |                                                                                                    |
|                | WinSCP<br>会话(S) 选项(O) 远程<br>(金) (金) (金) (の) (元程<br>(金) (金) (金) (金) (金) (金)<br>(金) (金) (金) (金) (金) (金)<br>(金) (金) (金) (金) (金)<br>(金) (金) (金) (金) (金)<br>(金) (金) (金) (金) (金)<br>(金) (金) (金) (金) (金)<br>(金) (金) (金) (金) (金) (金)<br>(金) (金) (金) (金) (金) (金)<br>(金) (金) (金) (金) (金) (金) (金)<br>(金) (金) (金) (金) (金) (金) (金)<br>(金) (金) (金) (金) (金) (金) (金)<br>(金) (金) (金) (金) (金) (金) (金)<br>(金) (金) (金) (金) (金) (金) (金)<br>(金) (金) (金) (金) (金) (金) (金) (金)<br>(金) (金) (金) (金) (金) (金) (金) (金) (金)<br>(金) (金) (金) (金) (金) (金) (金) (金) (金) (金) | WinSCP<br>会话(S) 选项(O) 远程(R) 帮助(H<br>愛 2 10 队列(Q) - 作報<br>建会话<br>・ こ 10 10 2 50<br>」 属性(P) 2 10 2 50<br>上级目录 2014/4/<br>B Notepad++ Doc 2014/4/<br>B JSON 文件 2014/4/<br><b>把文件拖</b><br>完成上传 | WinSCP         会话(S) 选项(O) 远程(R) 帮助(H)         ② ③ 队列(Q) · 传输选项 默认         建会话         · · · · · · · · · · · · · · · · · · · | WinSCP         会话(S) 选项(O) 远程(R) 帮助(H)         ② ③ 队列(Q) · 传输选项 默认         建会话         · · · · · · · · · · · · · · · · · · · | WinSCP         会话(S) 选项(O) 远程(R) 帮助(H)         ② ③ 队列(Q) · 传输选项 默认         建会话         · · · · · · · · · · · · · · · · · · · |

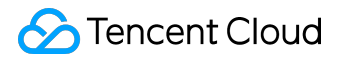

# Upload Files via FTP

You can use FTP channel to upload application from your own server to CVM.

# 1. Configure FTP service on CVM

1) Run the following commands as root to install Vsftp (take CentOS system as an example):

yum install vsftpd

2) Before starting the vsftpd service, you need to log into the CVM to modify configuration files to disable anonymous login.

Open the configuration file with the following command:

vim /etc/vsftpd/vsftpd.conf

Change

anonymous\_enable=YES (on the 11th line in the configuration file)

to

```
anonymous_enable=NO
```

to disable anonymous login.

3) Read the effective configuration.

```
cat /etc/vsftpd/vsftpd.conf |grep ^[^#]
```

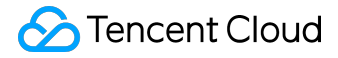

The following results will be returned:

local\_enable=YES write\_enable=YES local\_umask=022 anon\_upload\_enable=YES anon\_mkdir\_write\_enable=YES anon\_umask=022 dirmessage\_enable=YES xferlog\_enable=YES connect\_from\_port\_20=YES xferlog\_std\_format=YES listen=YES pam\_service\_name=vsftpd userlist\_enable=YES tcp\_wrappers=YES

4) Start vsftpd service.

service vsftpd start

5) Set up an FTP user account.

Set up an FTP user account by running the following command:

useradd

For example, if the account is "ftpuser1", the directory is /home/ftpuser1, and login via ssh is not allowed:

useradd -m -d /home/ftpuser1 -s /sbin/nologin ftpuser1

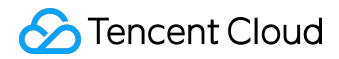

And set a password for the account using the following command:

passwd

For example, setting the password for the above account as "ftpuser1":

passwd ftpuser1

After setting these up, you can log on to the FTP server using the account.

6) Modify the pam configuration of vsftpd, so that users can connect to the CVM via the account and password they set by themselves.

Use the following command to modify the pam:

vim /etc/pam.d/vsftpd

Modify to:

#%PAM-1.0

auth required /lib64/security/pam\_listfile.so item=user sense=deny file=/etc/ftpusers onerr=succeed auth required /lib64/security/pam\_unix.so shadow nullok auth required /lib64/security/pam\_shells.so account required /lib64/security/pam\_unix.so session required /lib64/security/pam\_unix.so

Confirm whether the modified file is correct using the following command:

cat /etc/pam.d/vsftpd

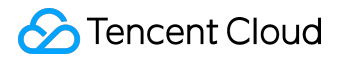

Returned results are:

auth required /lib64/security/pam\_listfile.so item=user sense=deny file=/etc/ftpusers onerr=succeed auth required /lib64/security/pam\_unix.so shadow nullok auth required /lib64/security/pam\_shells.so account required /lib64/security/pam\_unix.so session required /lib64/security/pam\_unix.so

Restart the vsftpd service using the following command to make the modification effective:

service vsftpd restart

The results are:

Shutting down vsftpd: [OK] Starting vsftpd for vsftpd: [OK]

# 2. Upload files to Linux CVM

1) Download and install open source software FileZilla

Please use FileZilla Ver. 3.5.1 or 3.5.2 (Using FileZilla Ver. 3.5.3 for FTP uploading will lead to problems).

Since FileZilla official site only provides the latest Ver.3.5.3 for download, you are recommended to search for download links for Ver.3.5.1 or 3.5.2 on your own. Recommended download link for Ver. 3.5.1: <u>http://www.oldapps.com/filezilla.php?old\_filezilla=6350</u>

#### 2) Connect to FTP

Run FileZilla, make settings as shown below, and then click "Quick Links".

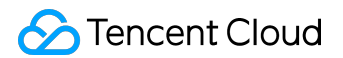

| 123 FileZilla   |              |              |        |           |             |               |
|-----------------|--------------|--------------|--------|-----------|-------------|---------------|
| 文件(F) 编辑(E) 查看( | V) 传输(T) 服务署 | ╉(S) 书签(B) 帮 | 助(H)   |           |             |               |
| 📃 🖌 🚺 🖓 📮       | 🚽 🖉 🐇 🔁      | 🛷 🗟 🖗 🖗      | ñ      |           |             |               |
| 主机(H): 1        | 用户名(U): i    | ftpuser1     | 密码(W): |           | 端口(P): 21   | ▼ 快速连接(Q)     |
|                 | $\mathbf{X}$ |              |        | $\sim$    |             |               |
|                 | 输入云服务器外网     | 网 输入FTF      | 用户账号   | 输入FTP用户账  | 、<br>号对应的密码 | FTP监听端口,默认为21 |
|                 |              |              |        |           |             |               |
|                 |              |              |        |           |             |               |
|                 |              |              |        |           |             |               |
|                 |              |              |        |           |             |               |
| +1002-5-        |              |              |        | SE1946-E. |             |               |
| 4地泊泉・ \         |              |              |        |           |             |               |
|                 |              |              |        |           |             |               |
|                 |              |              |        |           |             |               |
| C: (System      | n)           |              |        |           |             |               |
|                 | ~#           |              |        |           |             |               |

Description of the settings:

- Host: Public network IP of CVM (Log in to <u>CVM Console</u> page to view the public network IP of CVM).
- User Name: ID of the FTP user account set in the previous step (here "ftpuser1" is used as example).
- Password: Password of the FTP user account set in the previous step (here "ftpuser1" is used as example).
- Port: FTP listener port, default is "21".

3) Upload files to Linux CCVM

When uploading a file, select the local file with the mouse and drag it to the remote site to upload it to Linux CVM.

Note: CVM FTP path does not support automatic unzipping or deletion of uploaded tar zip

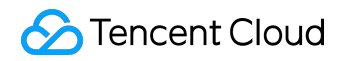

files.

#### The following figure shows how to upload the files:

| 本地站点: E:\工作\wiki Qcloud\wiki\test\    | •        | 远程站点: /data/home/1251001003 | -            |
|---------------------------------------|----------|-----------------------------|--------------|
| 😑 🤑 wiki                              | *        | ⊟-32 /                      | *            |
| æ–퉲 test                              |          | 😑 🏭 data                    | E            |
| — 🎉 wiki 页面需求                         |          | e                           |              |
| ————————————————————————————————————— | *        |                             | Ψ.           |
| 文件名 ^                                 | 文件大小 文件类 | 文件名 ^                       | 文件大小 文件类型    |
| 🥦                                     |          | Jan 1997                    |              |
| 🕌 cdn                                 | 文件夹      | .bash_history               | 17 BASH_HIS  |
| index1.php                            | 24 PHP 文 | bash_logout                 | 18 BASH_LO   |
|                                       |          | bash_profile                | 187 BASH_PR  |
|                                       |          | bashrc                      | 124 BASHRC   |
|                                       |          | kshrc                       | 121 KSHRC 文件 |
|                                       |          | zshrc                       | 658 ZSHRC 文件 |
| <                                     | +        | ·                           | F.           |

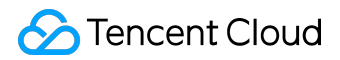

# Upload Files via SCP

Linux machine can upload files to Linux CVM with the following commands:

scp local file address CVM login name@CVM public network IP/domain name CVM file location

For example, upload local file "/home/lnmp0.4.tar.gz" to the directory for the CentOS CVM with IP of 129.20.0.2:

scp /home/Inmp0.4.tar.gz root@129.20.0.2 /home/Inmp0.4.tar.gz

Press "Enter" and type in login password to complete the upload.

# **Installing Software**

# Install Software via Apt-get under Ubuntu Environment

Make sure that you have followed the steps in <u>Installing Software via Apt-get in Ubuntu Environment</u> to install the necessary software.

# 1. Configuration of nginx

1) Start nginx service

Start the nginx with the following command:

sudo /etc/init.d/nginx start

2) Test whether nginx service is working properly

Test with the following command:

wget http://127.0.0.1

If the result is as shown below and displays "'index.html' saved" at the end, it means the nginx service is working properly.

©2013-2017 Tencent Cloud. All rights reserved.

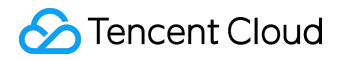

3) In the browser, visit the Public IP of Ubuntu CVM to check if nginx service is working properly.

The appearance of the following page indicates that nginx has been installed and configured successfully:

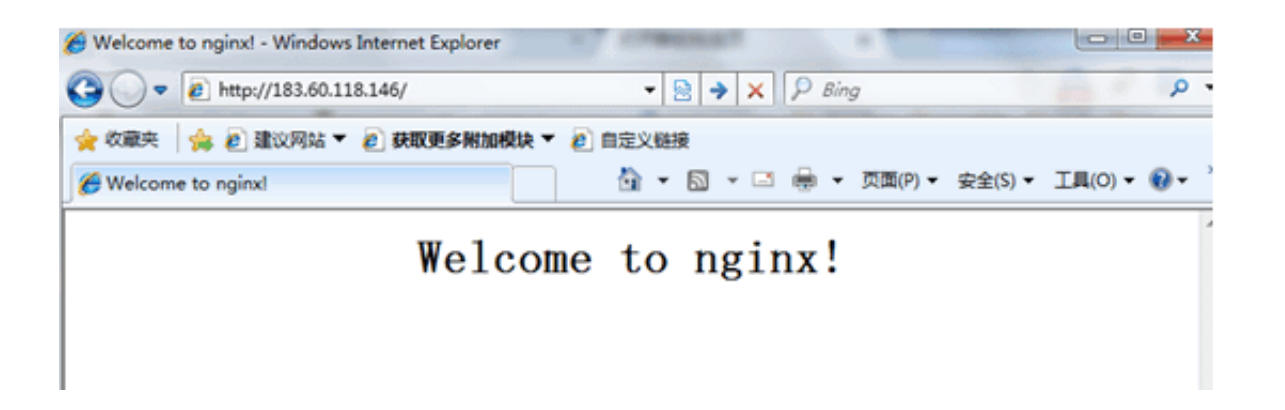

# 2. Configuration of PHP

1) Confirm the starting mode of php

Confirm the starting mode in /etc/php5/fpm/pool.d/www.conf (The example environment is ubuntu12, php5.3, and the php configuration path may vary with different versions), and check the listener method of php by searching with the keyword listen:

listen = /var/run/php5-fpm.sock

Listen = 127.0.0.1:9000; can listen into the sock method above, and please add the line separately when using ip:port

2) Start php-fpm

Here, no configuration modifications are made to php under ubuntu12. Use the following command to start php-fpm service:

sudo /etc/init.d/php5-fpm start

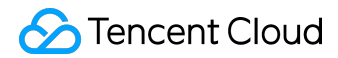

3) Modify the configurations of php-fpm and nginx to achieve the linkage between nginx and php.

View the php-fpm default configuration using the following command:

sudo netstat -tunpl | grep php-fpm

| Example:                                                                                      |                                    |        |                    |
|-----------------------------------------------------------------------------------------------|------------------------------------|--------|--------------------|
| root@VM-139-150-ubuntu:~# sudo netstat<br>tcp 0 0 127.0.0.1:9000<br>root@VM-139-150-ubuntu:~# | -tunpl   grep php-fpm<br>0.0.0.0:* | LISTEN | 2698/php-fpm.conf) |

The above result suggests that the listener port of php-fpm by default is 9000. Now, you only need to modify the configuration and forward the request parsed by php to 127.0.0.0: 9000.

Modify the configuration of nginx with the following command:

sudo vim /etc/nginx/sites-available/default

Locate the following contents, and add supported file type. After addition, it is shown as follows:

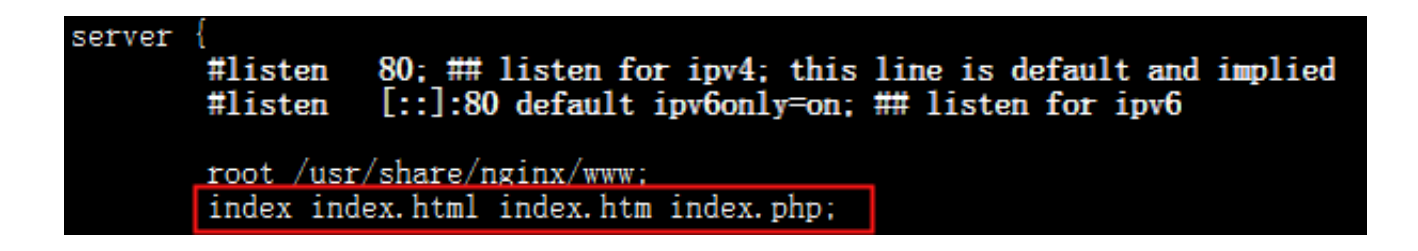

Enter the following content at the end of the configuration file:

```
location ~ \.php$ {
```

fastcgi\_pass 127.0.0.1:9000;

#Fastcgi\_pass unix:/var/run/php5-fpm.sock; # select the starting mode of php based on the actual

listening result of php

fastcgi\_index index.php;

include fastcgi\_params;

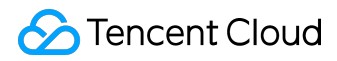

}

After modification, press "Esc" key and enter ":wq", save the file and then return.

Check whether the configuration is correct using the following command:

sudo cat /etc/nginx/sites-available/default

### 3. Restart the service

1) Use the following command to restart php-fpm:

sudo /etc/init.d/php5-fpm restart

The results are as follows:

\* Restarting PHP5 FastCGI Process Manager php5-fpm ...done.

2) Restart nginx using the following command to make the configuration effective:

sudo /etc/init.d/nginx restart

The results are as follows:

Restarting nginx: nginx.

# 4. Environment configuration validation

©2013-2017 Tencent Cloud. All rights reserved.

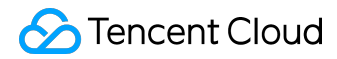

Create index.php under a web directory using the following command:

sudo vim /usr/share/nginx/www/index.php

Write the following:

```
<?php
echo "<title>Test Page</title>";
echo "hello world";
?>
```

In the browser, visit the Public IP of Ubuntu CVM to check whether the environment configuration is successful. If the webpage shows "hello world", it means the configuration is successful.

| 🏀 Test Page - Windows Internet Explorer | Constanting of Constanting of Consta |
|-----------------------------------------|----------------------------------------------------------------------------------------------------|
| 😋 🔾 🗢 🖻 http://183.60.118.146/index.ph  | P. www.edu B                                                                                                    |
| 文件(E) 编辑(E) 查看(V) 收藏夹(A) 工具(T)          | 帮助(出)                                                                                                    |
| 🚖 收藏夹 🛛 🍰 🙋 建议网站 🔻 💋 网页快讯库              | ▼ 🙋 自定义链接                                                                                                    |
| 🏉 Test Page                             |                                                                                                    |
| hello world                             |                                                                                                    |

# Install Software via YUM under CentOS Environment

Make sure that you have followed the steps in <u>Installing Software via YUM in CentOS Environment</u> to install the necessary software.

- 1. Configuration of nginx
- 1) Start nginx service
- Start the nginx with the following command:
- service nginx restart
- 2) Test whether nginx service is working properly
- Test with the following command:
- wget http://127.0.0.1

If the result is as shown below and displays "'index.html' saved" at the end, it means the nginx service is working properly.

| 2013-02-20 17:07:26 (37.9 MB/s) - 'index.html' saved [151/151] |
|----------------------------------------------------------------|
| ======================================                         |
| %[=====================================                        |
| 100                                                            |
| Saving to: 'index.html'                                        |
| Length: 151 [text/html]                                        |
| HTTP request sent, awaiting response 200 OK                    |
| Connecting to 127.0.0.1:80 connected.                          |
| 2013-02-20 17:07:26 http://127.0.0.1/                          |

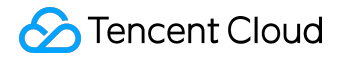

3) In the browser, visit the Public IP of CentOS CVM to check if the nginx service is working properly.

The appearance of the following page indicates that nginx has been installed and configured successfully:

| 🏈 Welcome to nginx! - Windows Internet Explorer | summer +                      |             |
|-------------------------------------------------|-------------------------------|-------------|
| G                                               | ▼ 🗟 🔿 🗙 👂 Bing                | P           |
| 🚖 收藏夹 🛛 🎭 🔊 建议网站 🔻 🔊 获取更多附加模块 👻 🙆               | 自定义链接                         |             |
| 6 Welcome to nginx!                             | 🛅 🔻 🖾 👻 🖃 🖶 👻 页面(P) 👻 安全(S) 👻 | 工具(0) 🕶 🔞 🕶 |
| Welcome                                         | to nginx!                     |             |

## 2. Configuration of PHP

2) Start php-fpm

Start php-fpm service with the following command

service php-fpm start

2) Modify the configurations of php-fpm and nginx to achieve the linkage between nginx and php.

View the php-fpm default configuration using the following command:

cat /etc/php-fpm.d/www.conf |grep -i 'listen ='

Returned results are:

listen = 127.0.0.1:9000

The above result suggests that the listener port of php-fpm by default is 9000. Now, you only need

©2013-2017 Tencent Cloud. All rights reserved.

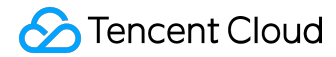

to modify the configuration and forward the request parsed by php to 127.0.0.0: 9000.

Use the following command to find nginx configuration file:

nginx -t

And use vi command to modify the configuration file:

[rootQVM\_198\_149\_centos conf.d]# nginx -t
nginx: the configuration file /etc/nginx/nginx.conf syntax is ok
nginx: configuration file /etc/nginx/nginx.conf test is successful
[rootQVM\_198\_149\_centos conf.d]# vi /etc/nginx/nginx.conf

Locate the following segment in the configuration file and modify the red part.

server {

```
listen 80;
root /usr/share/nginx/html;
server_name localhost;
```

#charset koi8-r;
#access\_log /var/log/nginx/log/host.access.log main;

location / {
index index.html index.htm;
}

#error\_page 404 /404.html;

```
# redirect server error pages to the static page /50x.html
#
error_page 500 502 503 504 /50x.html;
location = /50x.html {
root /usr/share/nginx/html;
```

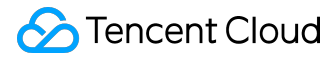

}

```
# pass the PHP scripts to FastCGI server listening on 127.0.0.1:9000
#
location ~ \.php$ {
fastcgi_pass 127.0.0.1:9000;
fastcgi_index index.php;
fastcgi_param SCRIPT_FILENAME $document_root$fastcgi_script_name;
include fastcgi_params;
}
```

}

After modification, press "Esc" key and enter ":wq", save the file and then return.

Check whether the configuration is correct using the following command:

cat /etc/nginx/nginx.conf

#### 3. Restart the service

Restart nginx using the following command to make the configuration effective:

service nginx restart

The results are as follows:

Stopping nginx: [OK] Starting nginx: [OK]

# 4. Environment configuration validation

Create index.php under a web directory using the following command:

vim /usr/share/nginx/html/index.php

Write the following:

| php</th                            |
|------------------------------------|
| echo " <title>Test Page</title> "; |
| echo "hello world";                |
| ?>                                 |

In the browser, visit the Public IP of CentOS CVM to check whether the environment configuration is successful. If the webpage shows "hello world", it means the configuration is successful.

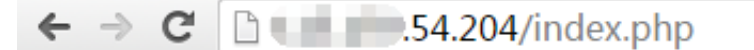

hello world

# Install Software via zypper under SUSE Environment

Make sure that you have followed the steps in <u>Installing Software via YAST in SUSE Environment</u> install the necessary software.

- 1. Configuration of nginx
- 1) Start nginx service
- Start the nginx with the following command:
- service nginx restart
- 2) Test whether nginx service is working properly
- Test with the following command:
- wget http://127.0.0.1

If the result is as shown below and displays "'index.html' saved" at the end, it means the nginx service is working properly.

| 2013-02-20 17:07:26 (37.9 MB/s) - 'index.html' saved [151/151] |
|----------------------------------------------------------------|
| ======================================                         |
| %[=====================================                        |
| 100                                                            |
| Saving to: 'index.html'                                        |
| Length: 151 [text/html]                                        |
| HTTP request sent, awaiting response 200 OK                    |
| Connecting to 127.0.0.1:80 connected.                          |
| 2013-02-20 17:07:26 http://127.0.0.1/                          |

3) In the browser, visit the Public IP of CentOS CVM to check if the nginx service is working properly.

The appearance of the following page indicates that nginx has been installed and configured successfully:

| Welcome to nginx! - Windows Internet Explorer | of streement .            |               |
|-----------------------------------------------|---------------------------|---------------|
| 🕒 🔍 💌 🙋 http://183.60.118.146/                | <ul> <li></li></ul>       | ٩             |
| 🚖 收藏夹 🛛 🍰 建议网站 🔻 🔊 获取更多附加模块 🔻                 | 2 自定义继接                   |               |
| Helcome to nginxl                             | 🏠 🔹 🖾 🤟 📑 🔹 页面(P) 🔹 安全(S) | ・ 工具(0) ・ 🚷 ・ |
| Welcon                                        | ne to nginx!              |               |

# 2. Configuration of PHP

1) Create a new configuration file php-fpm.conf with the following command:

vim /etc/php5/fpm/php-fpm.conf

Write the following:

[global] error\_log = /var/log/php-fpm.log [www] user = nobody group = nobody listen = 127.0.0.1:9000 pm = dynamic pm.max\_children = 5 pm.start\_servers = 2 pm.min\_spare\_servers = 1 pm.max\_spare\_servers = 3

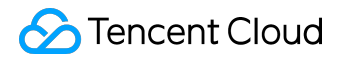

#### 3. Start services

Start all services with the following commands:

/etc/init.d/mysql start; /etc/init.d/php-fpm start; /etc/init.d/nginx start

Example:

| VM_137_55_sles10_64:~ # /etc/init.d/mysql start; | /etc/init.d/php-fpm start; /etc/init.d/nginx start |
|--------------------------------------------------|----------------------------------------------------|
| Starting MySQL                                   | done                                               |
| Starting php-fpm                                 | done                                               |
| Starting nginx Checking for service nginx        | running                                            |
|                                                  | done                                               |

# 4. Environment configuration validation

Create index.php under a web directory using the following command:

vim /usr/share/nginx/html/index.php

Write the following:

<?php echo "<title>Test Page</title>"; echo "hello world"; ?>

In the browser, visit the Public IP of SUSE CVM to check whether the environment configuration is successful. If the webpage shows "hello world", it means the configuration is successful.

| 🏉 Test Page - Windows Internet Expl | lorer           |
|-------------------------------------|-----------------|
| 🕒 🗢 🖉 http://183.60.118.14          | 46/index.php    |
| 文件(F) 编辑(E) 查看(V) 收藏夹(A             | A) 工具(I) 帮助(H)  |
| 🖕 收藏夹 🛛 🍰 建议网站 🔻 🙆                  | 网页快讯库 🔻 🙋 自定义链接 |
| 🏉 Test Page                         |                 |
| hello world                         |                 |
|                                     |                 |
|                                     |                 |

# Access Internet

# Allow CVMs withtout Internet access to access Internet

When the CVM chooses 0Mbps bandwidth, the public network cannot be accessed. The CVM can only access the external network through a CVM with a Public IP.

# 1. Principle

- A CVM without a Public IP can access the public network through a CVM with a Public IP by using proxy on a CVM with a Public IP or via vpn.
- The proxy is easy to configure but complicated to use. It is suggested that you use pptp vpn to do this. (i.e., A CVM without a Public IP can be connected with a CVM with a Public IP through pptp protocol, and the CVM with a Public IP will be set to the gateway in pptp network)

# 2. Configuration

Assume that a CVM with a Public IP is A, and a CVM without a Public IP is B.

1) Install pptpd on A, on CentOS for example (other Linux release versions are similar) using the following command:

yum install pptpd

2) Modify the configuration file /etc/pptpd.conf by adding the following two lines

localip 192.168.0.1 remoteip 192.168.0.234-238,192.168.0.245

3) Modify the configuration file /etc/ppp/chap-secrets by adding the username and password (the 1st column indicates the username, and the 3rd column indicates the password)

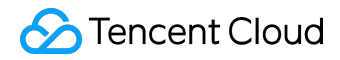

userpptpd pass \*

4) Start services

service pptpd start

5) Enable the forward capability

```
# echo 1 > /proc/sys/net/ipv4/ip_forward
# iptables -t nat -A POSTROUTING -o eth0 -s 192.168.0.0/24 -j MASQUERADE
```

6) Install the client on B, on CentOS for example, using the following command:

# yum install pptp pptp-setup

7) Create a configuration file

# pptpsetup --create pptp --server 10.10.10.10 --username user --password pass --encrypt

Note: --server is followed by A's IP address.

8) Connect pptpd

# pppd call pptp

9) Set the route:

# route add -net 10.0.0/8 dev eth0

# route add -net 172.16.0.0/12 dev eth0
# route add -net 192.168.0.0/16 dev eth0

# route add -net 0.0.0.0 dev ppp0

In addition, if B is Windows CVM, a network "Connecting to Workspace" can be created to connect to the pptpd server